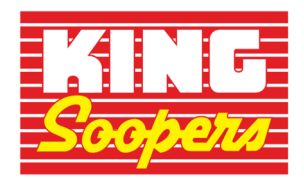

PLEASE NOTE: You must have an Email to proceed!

## STEP 1: CREATING AN ONLINE DIGITAL ACCOUNT

## \*\*NOTE: If you already have an online digital account, skip to #2

Go to <a href="http://www.KingSoopers.com/CommunityRewards">www.KingSoopers.com/CommunityRewards</a> or <a href="http://www.CityMarket.com/CommunityRewards">www.CityMarket.com/CommunityRewards</a> or <a href="http://www.CityMarket.com/CommunityRewards">www.CityMarket.com/CommunityRewards</a> or <a href="http://www.cityMarket.com/CommunityRewards">www.CityMarket.com/CommunityRewards</a> or <a href="http://www.cityMarket.com/CommunityRewards">www.CityMarket.com/CommunityRewards</a> or <a href="http://www.cityMarket.com/CommunityRewards">www.CityMarket.com/CommunityRewards</a> or <a href="http://www.cityMarket.com/CommunityRewards">www.CityMarket.com/CommunityRewards</a> or <a href="http://www.cityMarket.com/CommunityRewards">www.cityMarket.com/CommunityRewards</a> or <a href="http://www.cityMarket.com/CommunityRewards">www.cityMarket.com/CommunityRewards</a> or <a href="http://www.cityMarket.com/CommunityRewards">www.cityMarket.com/CommunityRewards</a> or <a href="http://www.cityMarket.com/CommunityRewards">www.cityMarket.com/CommunityRewards</a> or <a href="http://www.cityMarket.com/CommunityRewards">www.cityMarket.com/CommunityRewards</a> or <a href="http://www.cityMarket.com/CommunityRewards">www.cityMarket.com/CommunityRewards</a> or <a href="http://www.cityMarket.com/CommunityRewards">www.cityMarket.com/CommunityRewards</a> or <a href="http://www.cityMarket.com/CommunityRewards">www.cityMarket.com/CommunityRewards</a> or <a href="http://www.cityMarket.com/CommunityRewards">www.cityMarket.com/CommunityRewards</a> or <a href="http://www.cityMarket.com/CommunityRewards">www.cityMarket.com/CommunityRewards</a> or <a href="http://www.cityMarket.com/CommunityRewards">www.cityMarket.com/CommunityRewards</a> or <a href="http://www.cityMarket.com/CommunityRewards">www.cityMarket.com/CommunityRewards</a> or <a href="http://www.cityMarket.com/CommunityRewards">www.cityMarket.com/CommunityRewards</a> or <a href="http://wwww.cityMarket.com/CommunityRewards">www.cityMarket.com/CommunityRewards</a> or <a href="http://www.c

- Select 'Create an Account'.
- Under Sign-In information, enter your email and create a password. (Write down your email & password—you will need it in step 2)
- Select 'Use Card Number'.
- Enter your King Soopers Loyalty Card Number or Alt ID, last name and postal code.
- Under 'Select Your Preferred Store' enter your postal code.
- Select 'Find Stores'.
- Choose your store then select 'Create Account'.
- You will then be prompted to check your email for a confirmation email.
- Click the hyperlink in your email to finish creating your Online Account.
- Continue to step #2 to register for the King Soopers Community Rewards Program of your choice.
- •

## STEP 2: REGISTER FOR KING SOOPERS or City Market COMMUNITY REWARDS PROGRAM

Go to <a href="http://www.KingSoopers.com/CommunityRewards">www.KingSoopers.com/CommunityRewards</a> or <a href="http://www.CityMarket.com/CommunityRewards">www.CityMarket.com/CommunityRewards</a> or <a href="http://www.CityMarket.com/CommunityRewards">www.CityMarket.com/CommunityRewards</a> or <a href="http://www.cityMarket.com/CommunityRewards">www.CityMarket.com/CommunityRewards</a> or <a href="http://www.cityMarket.com/CommunityRewards">www.CityMarket.com/CommunityRewards</a> or <a href="http://www.cityMarket.com/CommunityRewards">www.CityMarket.com/CommunityRewards</a> or <a href="http://www.cityMarket.com/CommunityRewards">www.CityMarket.com/CommunityRewards</a> or <a href="http://www.cityMarket.com/CommunityRewards">www.CityMarket.com/CommunityRewards</a> or <a href="http://www.cityMarket.com/CommunityRewards">www.cityMarket.com/CommunityRewards</a> or <a href="http://www.cityMarket.com/CommunityRewards">www.cityMarket.com/CommunityRewards</a> or <a href="http://www.cityMarket.com/CommunityRewards">www.cityMarket.com/CommunityRewards</a> or <a href="http://www.cityMarket.com/CommunityRewards">www.cityMarket.com/CommunityRewards</a> or <a href="http://www.cityMarket.com/CommunityRewards">www.cityMarket.com/CommunityRewards</a> or <a href="http://www.cityMarket.com/CommunityRewards">www.cityMarket.com/CommunityRewards</a> or <a href="http://www.cityMarket.com/CommunityRewards">www.cityMarket.com/CommunityRewards</a> or <a href="http://www.cityMarket.com/CommunityRewards">www.cityMarket.com/CommunityRewards</a> or <a href="http://www.cityMarket.com/CommunityRewards">www.cityMarket.com/CommunityRewards</a> or <a href="http://www.cityMarket.com/CommunityRewards">www.cityMarket.com/CommunityRewards</a> or <a href="http://www.cityMarket.com/CommunityRewards">www.cityMarket.com/CommunityRewards</a> or <a href="http://www.cityMarket.com/CommunityRewards">www.cityMarket.com/CommunityRewards</a> or <a href="http://www.cityMarket.com/CommunityRewards">wwww.cityMarket.com/CommunityRewards</a> or <a href="http://www.c

- Select 'Sign-In' from the drop down 'Welcome Sign In' in the upper right-hand corner of the page.
- Enter your email and password then select 'sign in'. (This will be the email and password you created in step 1)
- Select 'My Account' from drop down menu in the upper right-hand corner of the page. Then select Community Rewards from the left-hand side under 'Account Summary'
- Click on Community Rewards.
- Under Find an Organization: Enter YT993 for Lincoln Academy Charter School PTO. Before clicking on 'search' make sure the organizations description is selected (example: Education) on the view by type area.

You should now see **Lincoln Academy Charter School PTO** listed under 'Community Rewards' on your Account Summary page.

You are all set! Lincoln Academy Charter School PTO will remain your organization of choice until you decide to change it.

If you have any questions, you can contact the Lincoln Academy Kings Coordinator ptoleopards.treasurer@gmail.com